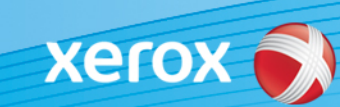

# Xerox<sup>®</sup> ColorQube<sup>®</sup> 9301 / 9302 / 9303 Identificación del software

#### Versión 3

jALERTA! Una nueva actualización del firmware está disponible para la ColorQube 9301/9302/9303. La versión nueva cuenta con las últimas mejoras para la tecnología ConnectKey<sup>®</sup> 1.5, y puede instalarse en una máquina que ya tenga ConnectKey o en máquinas antiguas con versiones anteriores del firmware (sin ConnectKey). Debe descargar los archivos correctos que concuerden con el modelo de su máquina y con el modelo que desee obtener. Si desea obtener más información sobre ConnectKey, visite www.xerox.com/ConnectKey

### PASO 1: determine la versión actual del software del sistema

Imprima un informe de configuración en el panel frontal de la máquina así:

A. Pulse el botón Info (Información).

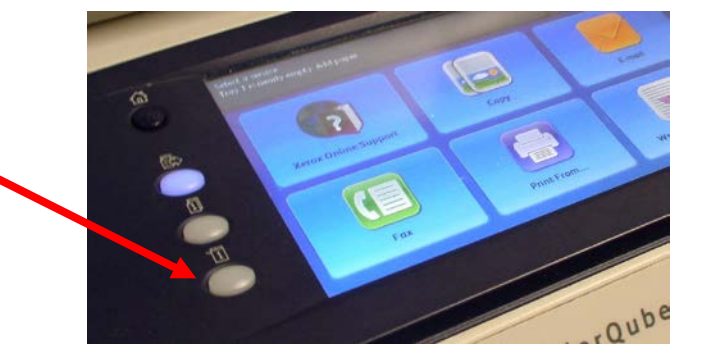

B. En la ficha **Machine Information** (Información de la máquina), pulse el botón **Information Pages** (Páginas de información).

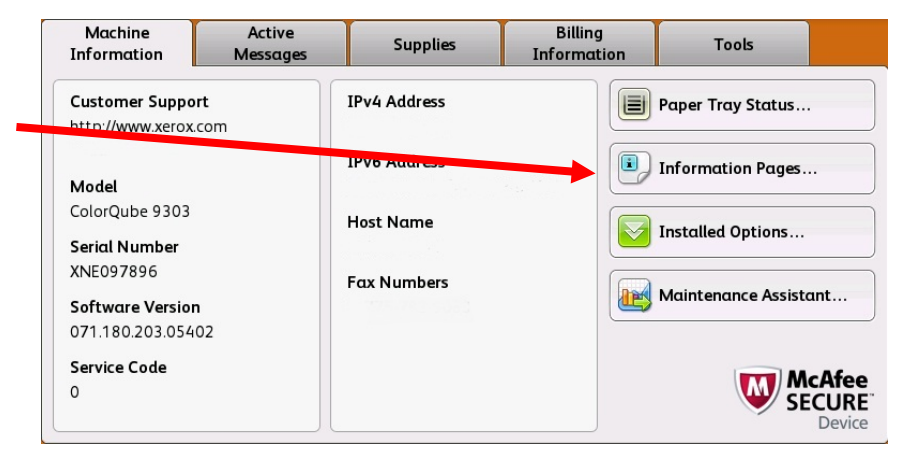

- C. Seleccione Configuration Report (Informe de configuración) y pulse el botón Print (Imprimir).
  - D. Busque la **System Software Version** (Versión del software del sistema) en la sección **Common User Data** (Datos de usuario comunes).

| Aultifunction Device                                                           |                                                             |                                                                                                    |                                                                                                    |
|--------------------------------------------------------------------------------|-------------------------------------------------------------|----------------------------------------------------------------------------------------------------|----------------------------------------------------------------------------------------------------|
| Common User Data<br>Machine Name:                                              | dea049                                                      |                                                                                                    |                                                                                                    |
| Machine Serial Number:                                                         | XNE125509                                                   | \                                                                                                    |                                                                                                    |
| System Software Version:<br>Machine URL:                                       | 061.180.221.14702<br>http://                                |                                                                                                    |                                                                                                    |
| Machine Profile<br>Machine Name:<br>Machine Serial Number:                     | dea049                                                      |                                                                                                    |                                                                                                    |
| Customer Asset Tag:<br>Service Phone Number:<br>Customer Support Phone Number: |                                                             | Xerox ColorQube 9303<br>Instalante Data                                                                                                    | Configuration Report XEFOX                                                                                                    |
| System Administrator:<br>Machine Location:                                     | System Administrator name not :<br>machine location not set | Advice None dealers<br>Mathem None dealers<br>Mathem None None None<br>Mathem None None<br>Failuret<br>Typics Schwarz Venner Oct. 180-2213-5522                                                                                                    | Connective Protocols (cont.) pradiad<br>Microsoft Networking: pradiad<br>pall and Network 2000<br>Proto (base) Network PRIVID<br>Workspoor WorksDoff<br>TCPTIDec Ended                                                                                                    |
|                                                                                |                                                             | Gurman Sang<br>Gurman Sang<br>Sanah Mangha Mangha<br>Sanah Mangha Mangha<br>Sanah Mangha Mangha<br>Mangha Mangha<br>Mangha Mangha<br>Kang Mangha<br>Kang Mangha<br>Ka | b Augurd Manname. Lander<br>Die Kanne (1995)<br>10 Kanne fan (1995)<br>10 Kanne fan (1995)<br>10 Kann |

## ¡ALERTA! Guarde el informe de configuración como referencia hasta que se haya completado la actualización del software.

### PASO 2: determine qué procedimiento de descarga debe seguir

Utilice la tabla siguiente para acceder a las instrucciones y al archivo de descarga de acuerdo a la versión que ejecuta en este momento y al resultado que desea obtener.

| Si la versión del software<br>del sistema comienza por: | Entonces, el<br>modelo que<br>tiene es el: | Utilice este enlace para descargar el firmware:                                                                                                    |  |
|---------------------------------------------------------|--------------------------------------------|----------------------------------------------------------------------------------------------------|--|
| <b>071.180</b> .xxx.xxxxx<br>o superior                 | Modelo de<br>ConnectKey<br>9301/9302/9303  | Para cargar el firmware más reciente de ConnectKey en un<br>modelo de ConnectKey:<br>Enlace al archivo de descarga: <u>CQ_930X_V072.18x.xxx.xxxxx</u><br>Enlace a las instrucciones (recomendado):<br><u>Actualizar_a_ConnectKey_más_reciente_V072.18x.xxx.xxxxx</u>                                                                                                    |  |
| <b>061</b> .180.xxx.xxxx                                | Modelo sin<br>ConnectKey<br>9301/9302/9303 | Opción 1: para cargar el firmware sin ConnectKey más<br>reciente en un modelo sin ConnectKey:Enlace al archivo de descarga: CQ 930X V061.180.221.14709Opción 2: para actualizar el modelo sin ConnectKey al<br>firmware más reciente de ConnectKey:Lea la información importante de más abajo sobre el<br>procedimiento de 2 pasos antes de empezar la actualización:<br>Actualización de 2 pasos a ConnectKey más reciente |  |

# Actualizar del modelo sin ConnectKey al modelo más reciente de ConnectKey (procedimiento de 2 pasos)

Si la versión del software del sistema comienza por 061.180.xxx.xxxx y desea actualizar al firmware del controlador de ConnectKey más reciente, debe completar un procedimiento de 2 pasos.

- Primero, debe completar un procedimiento de actualización especial de 061.180.xxx.xxxxx a 071.181.203.05402. El procedimiento de actualización especial requiere una unidad USB de 1 GB o superior y, por lo general, tarda 1 o 2 horas en completarse. Las instrucciones para la actualización especial pueden encontrarse en este <u>enlace</u>.
- Entonces, podrá actualizar al firmware del controlador de ConnectKey más reciente. Este procedimiento de actualización puede realizarse mediante la página Servicios de Internet de Centreware<sup>®</sup> y tarda unos 30 minutos. Las instrucciones para la actualización de este paso pueden encontrarse en este <u>enlace</u>.

Aunque no es obligatorio, también se recomienda actualizar el controlador de impresión para sacar provecho de las nuevas funciones de esta actualización del software. Haga clic <u>aquí</u> si desea obtener más información.

Si desea obtener más información sobre las funciones incluidas en la actualización, vaya a <u>www.xerox.com/ConnectKey</u>.

jALERTA! Si actualiza a un modelo de ConnectKey, no actualice a una versión de firmware sin ConnectKey sin seguir el procedimiento correcto. Póngase en contacto con Asistencia al cliente de Xerox si desea actualizar a un modelo sin ConnectKey anterior.

© 2014 Xerox Corporation. Reservados todos los derechos. Xerox®, Xerox con la marca figurativa® y ColorQube™ son marcas registradas de Xerox Corporation en los Estados Unidos y/o en otros países.